## Cómo guardar videos en YouTube

Existen dos formas de guardar videos en YouTube, una te permite dejarlos en un apartado llamado "Ver más tarde" y la otra te permite organizar los videos que guardes en carpetas que tú mismo puedes crear y nombrar. A continuación, se explican ambas formas.

**Nota:** el procedimiento es muy similar en la computadora y en el Smartphone. En este manual mostraremos una parte de la explicación en la computadora y otra parte, desde el SmartPhone, no te costará trabajo identificar el procedimiento aunque el dispositivo cambie.

## Guarda videos con la opción "Ver más tarde"

1. Localiza la opción "Guardar" que aparece en la parte inferior derecha del video que tienes en pantalla.

## Computadora

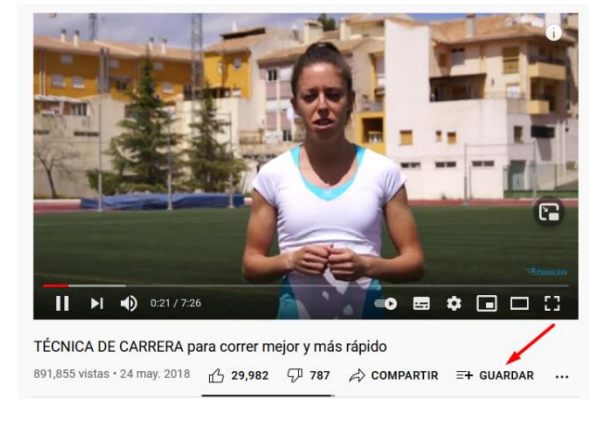

Celular

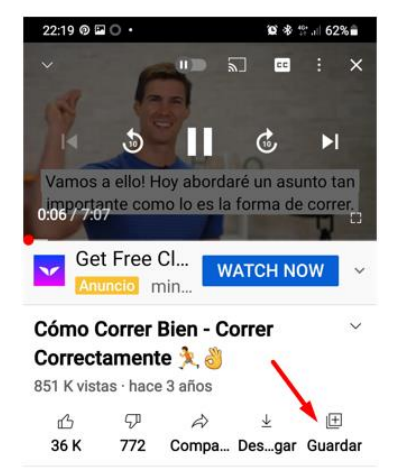

2. Da clic en la opción "Ver más tarde". Automáticamente quedará guardado y te aparecerá una notificación como la siguiente:

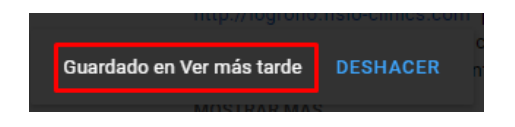

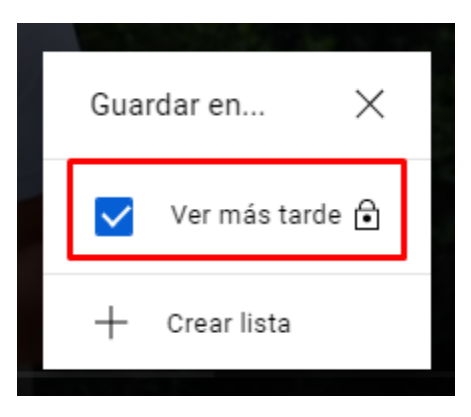

3. Para ver los videos que guardaste, si estás en la computadora debes dar clic en las tres rayitas horizontales que aparecen a un lado del icono de YouTube y seleccionar la opción "Ver más tarde" para que se muestren todos los videos que has guardado con esta opción.

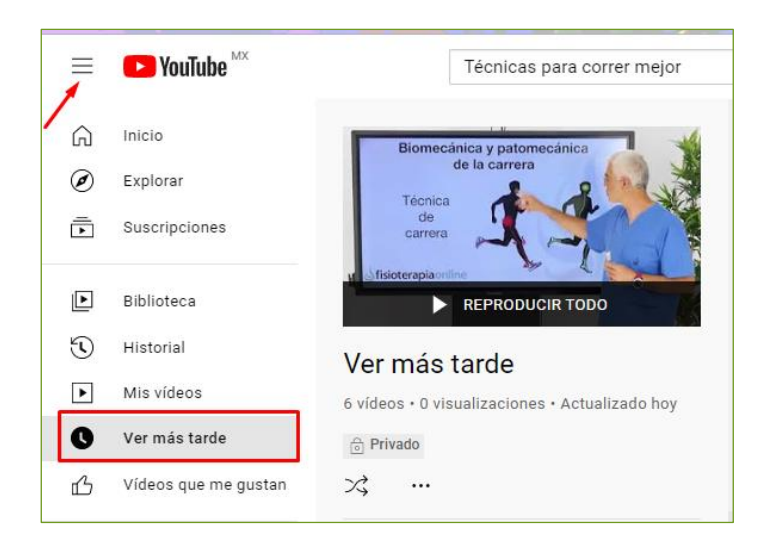

## Guardar videos con la opción crear lista. (ejemplo desde el SmartPhone)

4. En la parte inferior derecha del video volvemos a dar clic en guardar, pero ahora seleccionamos la opción "Crear lista".

Se desplegarán algunas opciones: la primera te permite nombrar la nueva lista y la segunda es para que elijas si quieres que sea pública, es decir, si cualquier persona puede buscar tu lista y verla.

5. Es importante dar clic en "crear" para que se guarden los cambios. Sabrás que la lista está creada si te aparece una notificación como la siguiente en la pantalla:

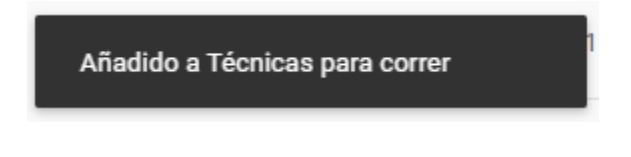

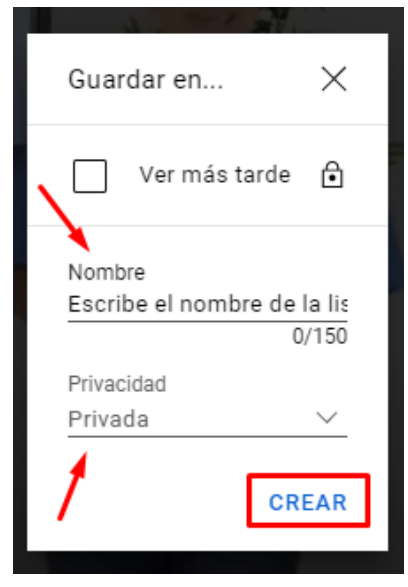

6. Para ir a las listas de reproducción debes dar clic en las tres rayitas verticales que aparecen después del icono de YouTube y ahí aparecerá el nombre de la lista que acabas de crear, como se ve en la siguiente imagen.

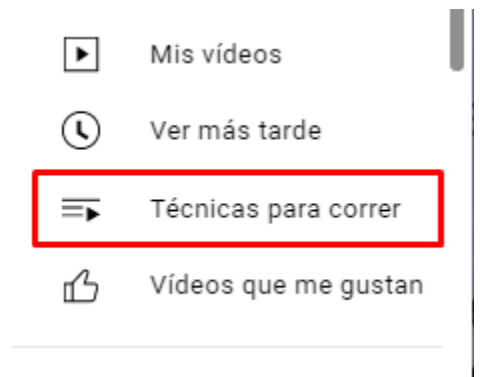

7. Los videos que guardes con las opciones "Ver más tarde" y "Listas de reproducción", se pueden organizar de acuerdo con distintos parámetros como se observa en la siguiente imagen (desde la computadora) Para acceder a la opción "ordenar", solo debes ingresar a apartado de "ver más tarde" y a tus listas de reproducción.

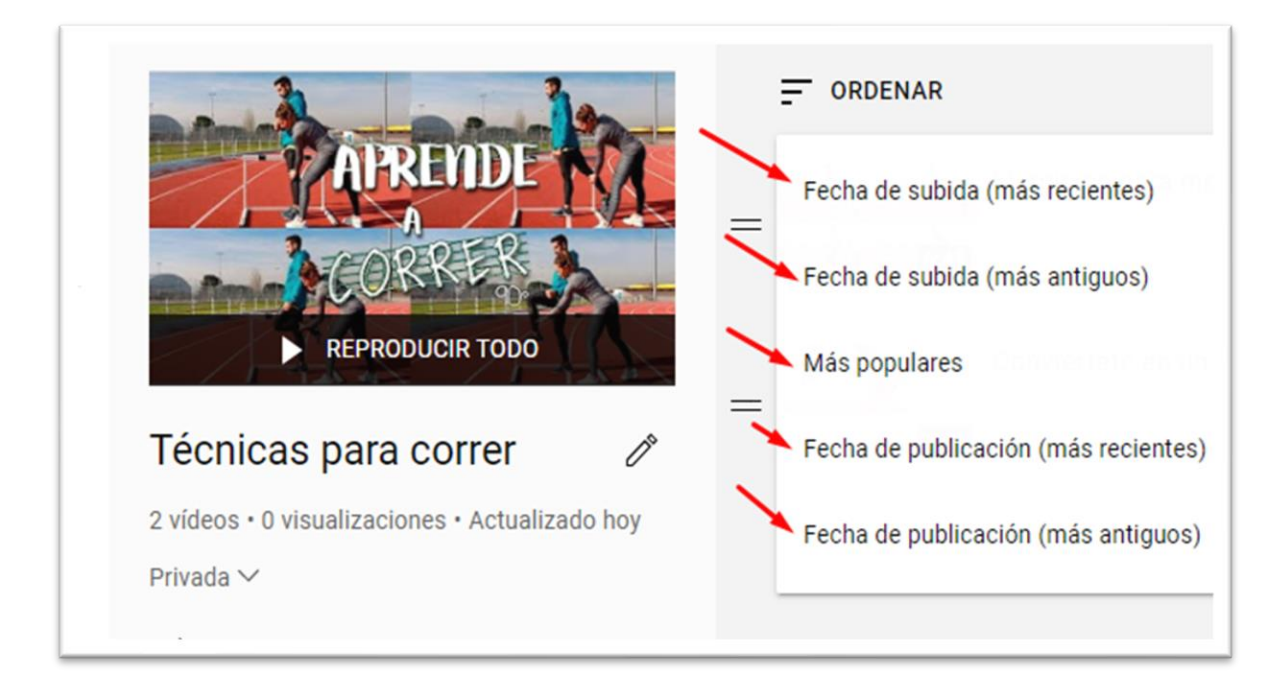